## プリンタの使用に制限をかける方法

「Win Bird」でプリンタの使用を停止/再開することや重複印刷の回避ができます。

コントローラ右側のメンテナンスボタンをクリックし、表示された画面でプリンタ管理 ボタンをクリックすると以下のプリンタ管理画面が表示されます。

プリンタ個別タブ・・・・プリンタを個別に指定して状態確認したり設定したりするダイアログ

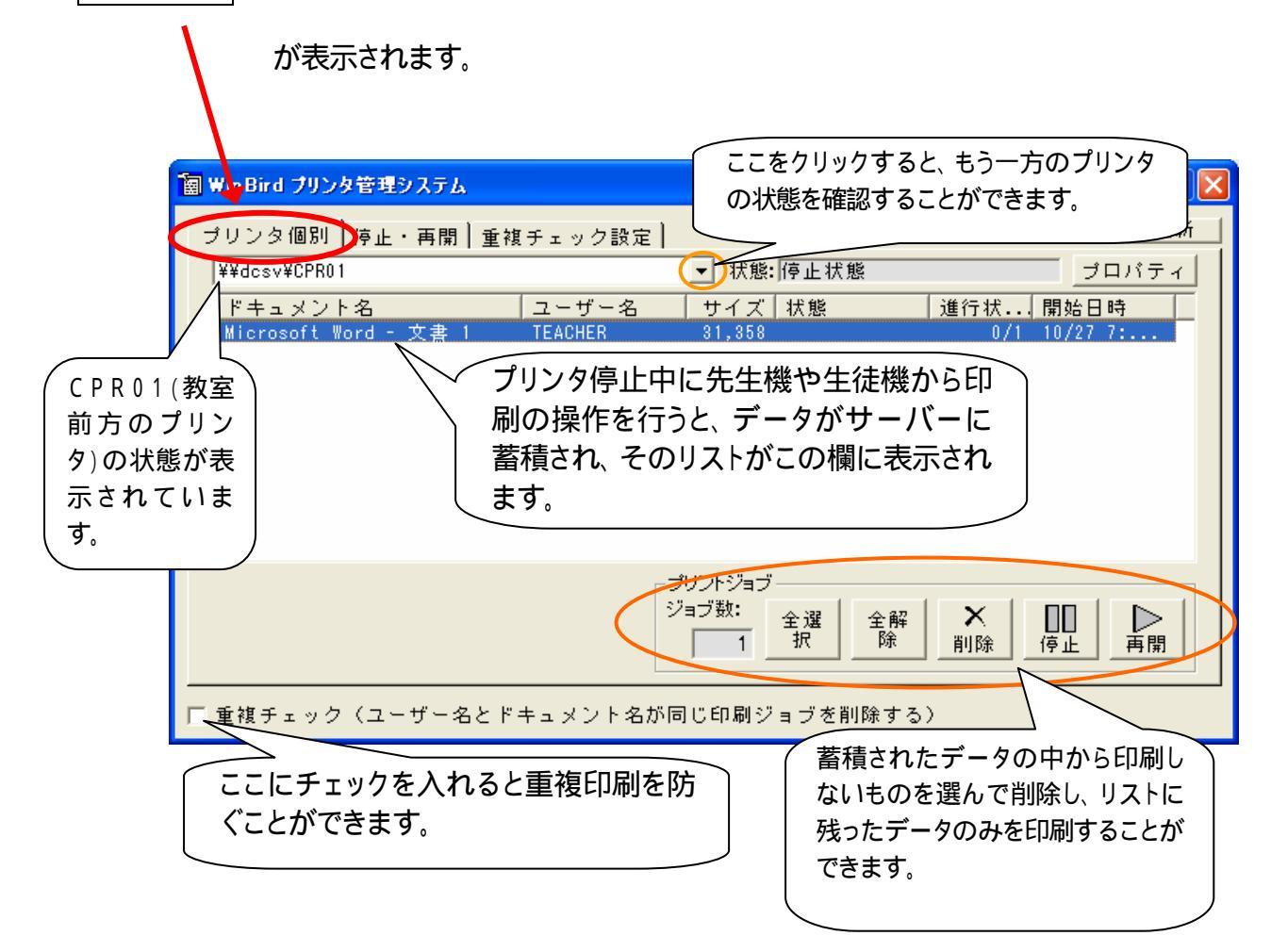

プリンタを停止した場合は、授業終了時に再開しておいて下さい。データが蓄積されてい た場合は、削除してリストを空にしてからプリンタを再開して下さい。削除する前に再開する と、全て印刷されてしまいます。

## プリンタを停止するには

停止・再開タブをクリックすると以下のダイアログが表示されます。

| · 圖 Win Bird プリック管理システム                |                       |
|----------------------------------------|-----------------------|
| ブリンタ個派 停止・再開 重複チェック設定                  | 情報更新                  |
| 停止させるプリンタ                              | 停止させるプリンタにチェックを付けて下さい |
| ブリンタ名                                  | ドキュメン 状態              |
| Microsoft Office Document Image Writer | 0                     |
| Adobe PDF                              | 0                     |
| ¥¥dcsv¥CPR01                           | 0 停止状態                |
| / ¥¥dcsv¥CPR02                         | 0                     |
|                                        |                       |
| 停止したいプリンタのチェッ                          |                       |
| ク枠にチェックを入れると、                          |                       |
| そのプリンタが停止されま                           | - すべてのプリンター           |
| す、チェックを外すと再開さ                          |                       |
|                                        |                       |
|                                        |                       |
|                                        |                       |
| □ 重複チェック(ユーザー名とドキュメント名が同じ印刷ジョブを削除する)   |                       |

CPR01・・・コンピュータ室前方のプリンタ

CPR02···コンピュータ室後方のプリンタ